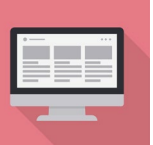

## 博士論文の公表について

※公開を希望する修士論文についても同様

博士論文データは、インターネット上で公表する義務があります。 提出のあったデータのまま、東北大学機関リポジトリTOUR(インター ネット上)に公開されます。 提出データに**「本籍地」「最終学歴」「学籍番号」**などの個人に関す る記載があった場合でも、そのままインターネット上に掲載されます ので、不要な情報については削除の上、提出してください。 PDFファイルのファイル情報に意図しない個人情報が含ま А れている場合があります。特に必要がなければ、削除する ことをお勧めします。 【確認方法(Acrobatの場合)】 ①PDFファイルのファイル>プロパティをクリック ②文書のプロパティを開き、「概要」タブをクリック ③作成者欄の表示を確認 ・論文著者と違う方の氏名 ・論文著者の所属名 L ▷→ 開((0). ■ 前回のセッションの PDF を再度開く(D) ・メールアドレス ↓ 1 / 合作成<sub>图</sub> などが登録されている場合がある 上書き保存の 名前を付けて保存(A) その他の形式で保存山 書き出し形式① 文書のプロパティ 概要 セキュリティ フォント 開き方 カスタム 詳細設定 1 ファイルを共有心 概要 ファイル:博士論文.pd 復帰の ファイルを閉じる(の) プロパティ(E).. 日 印刷の 作成日: 2022/11/17 11:00:10 その他のメタデータ(M)... 更新日: 2022/11/17 11:00:11

※PDFの加工ができない場合には、元ファイル(Word等)の作成者情報を加工のうえ、 PDFで保存してください。

# 

「博士論文内容の要旨及び審査結果の要旨」の公表について

博士論文内容の要旨及び審査結果の要旨データは、 インターネット上で公表する義務があります。 本学で定める記載の項目についてはインターネッ トで公表されますので、ご了承ください。

<公表事項> 氏名,学位の種類,学位記番号, 学位授与年月日,学位授与の 要件,最終学歴(論博のみ) 研究科・専攻名(課程博士 のみ),論文題目,博士論文審 査委員,論文内容の要旨,論文 審査結果の要旨

## Notes on personal information when submitting doctoral dissertations, etc.

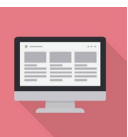

## **Publication of Doctoral Dissertations**

\* The same applies to master's theses that you wish to make public.

You are obligated to publish your doctoral dissertation, in principle, over the Internet. Your dissertation data will be published on the Tohoku University Repository TOUR (on the Internet) as submitted.

Even if the data contains personal information such as "permanent domicile," "academic history," "student ID number," etc., it will still be published on the Internet, so please delete any unnecessary information before submission.

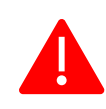

PDF files may contain unintended personal information in the file information. We recommend that you delete this information if you do not have a particular need for it.

- [ How to check (for Acrobat) ]
- 1 Click on the "Document Properties" function of the PDF file
- 2 Click on the "Description" tab.

-編集 (E) 表示(V) ウィンドウ(W) ヘルプ(H)

■ 前回のセッションの PDF を再度開く回

(3) Check the "Author" field.

#### Image in Japanese 博士論文.pdf - Adobe Acro ファイル(F) 編集(E) 表示(V)

合作成<sub>®</sub>

上書き保存(s) 2前を付けて 保右

#### For example,

#### Name of the person who is not the author of the paper

- Affiliation of the author
- E-mail address

#### may be registered.

| 書き出し形式①                     | 文書のブロバティ                                                         | × |
|-----------------------------|------------------------------------------------------------------|---|
| 1 ファイルを共有し                  | 概要 セキュリティ フォント 聴き方 カスタム 詳細設定<br>概要                               |   |
| 復帰団<br>ファイルを閉じる( <u>c</u> ) | ファイル: 博士論文.pdf<br>タイト4.cg.                                       |   |
| プロパティビー・                    | 作成者(4):                                                          |   |
|                             | +-D-K0:                                                          | - |
|                             | 作成日: 2022/11/17 11:60:10 その他のメダデータMA<br>更新日: 2022/11/17 11:60:11 |   |
|                             | アプリケーション: Word 用 Acrobat PDFMaker 20                             |   |

\*If you cannot process PDF files, please process the creator information of the original file (e.g. Word) before saving it.

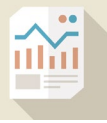

### **Publication of "Summary of Doctoral Dissertation Contents** and Examination Results"

You are obliged to publish the abstract of your doctoral dissertation and the summary of the examination results on the Internet.

Please note that items on the form prescribed by the University will be published on the Internet.

<Items to be published> Name, type of degree, degree number, date of conferral, requirements for conferral, last academic background (only for Dissertation Ph.D.), name of graduate school and department, thesis title, examiners, abstract of contents, abstract of examination results